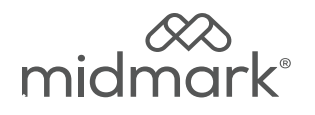

**TP201 Rev. A** 

# Midmark Multiparameter Monitor Software Update

#### Note

Latest available software is available through Midmark Technical Service Department at 1-800-MIDMARK.

## Step 1: Software Update / Power off

- A) Contact Midmark Technical Service to download latest software.
- B) Ensure monitor is powered off before software update is run.
- C) If power is on, press power button on side of monitor to power down.

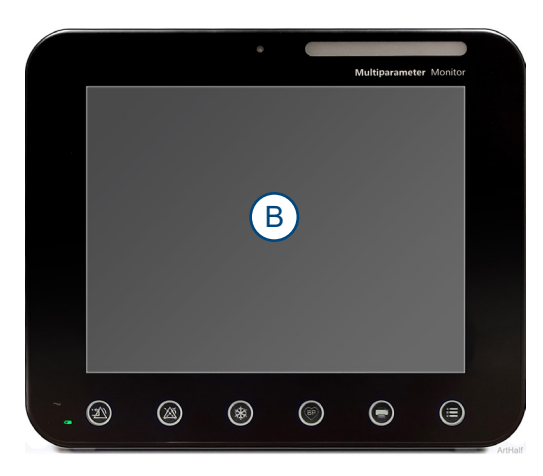

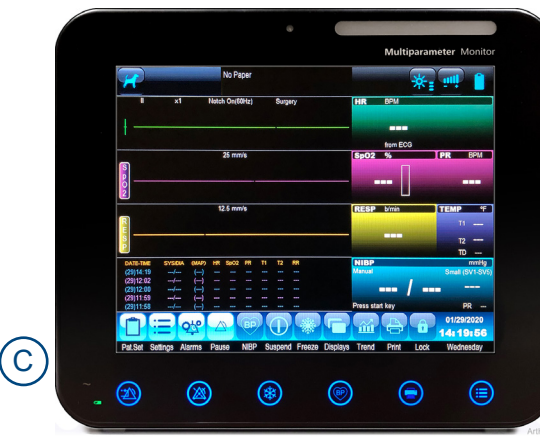

# Attention

Prior to running this procedure be aware that this will require the monitor to restart, upon restart, ALL current patient alarm data will be purged.

## Step 2: USB

A) Insert USB with 8019 software into rear of monitor.

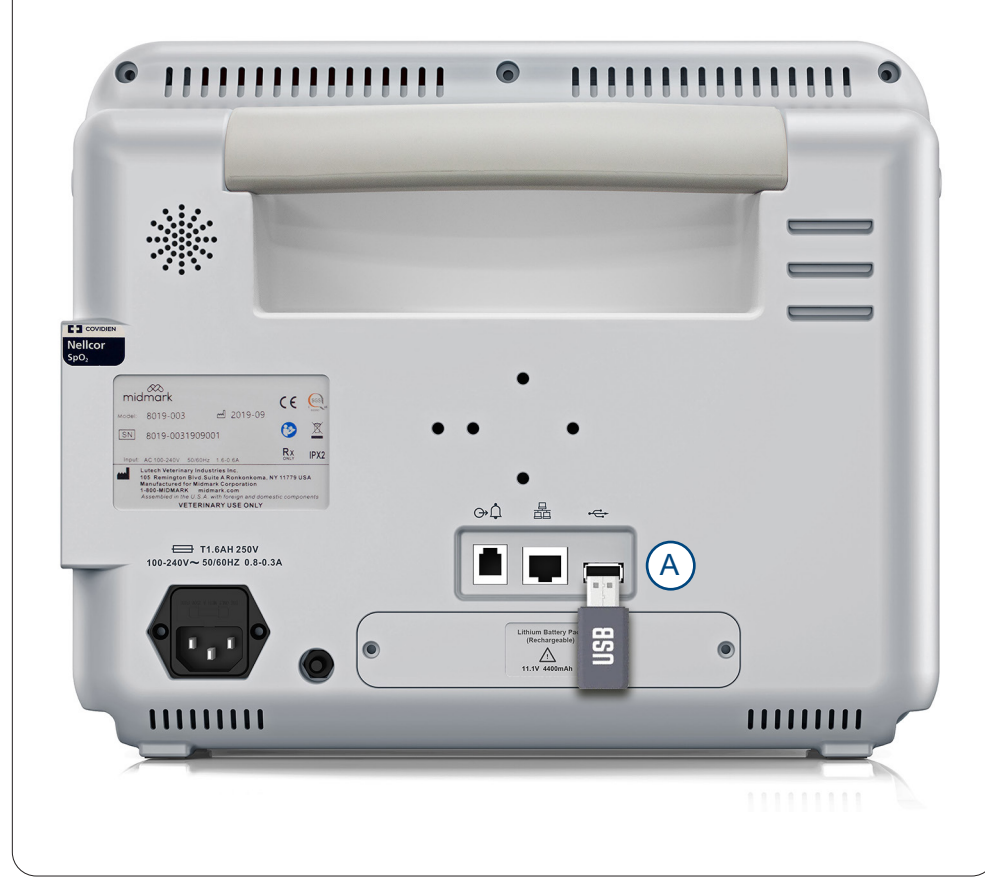

#### Step 3: Software Update

- A) Press power button on side of monitor to turn on power and start software update. Yellow light will flash during software upgrade.
- B) Calibration screen may appear once the software update is complete. This process is not necessary for software update. Press the on/off button on side of monitor to bypass calibration.
- *C)* Monitor may power off automatically after software update. If prompted to restart the monitor, press and hold power button to power off.

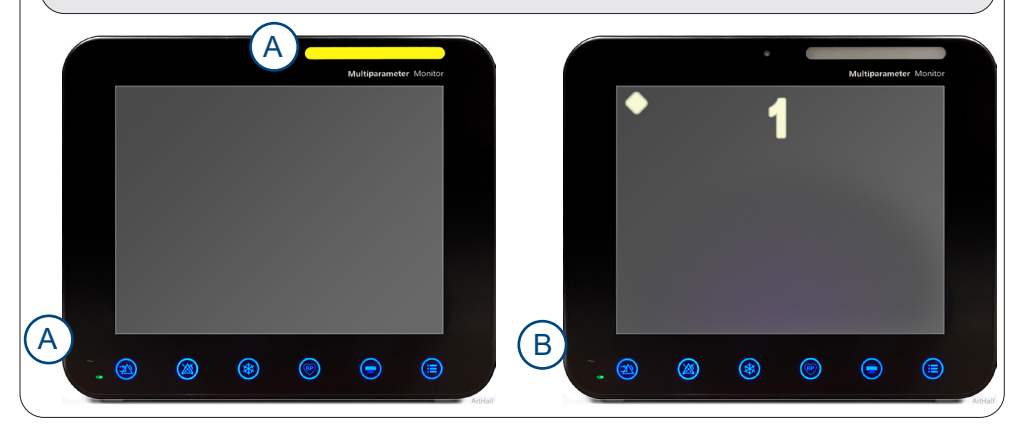

#### Step 4: Removing USB

- A) With monitor powered off, remove USB from back of monitor.
- B) Press power button on side of monitor to turn on power.

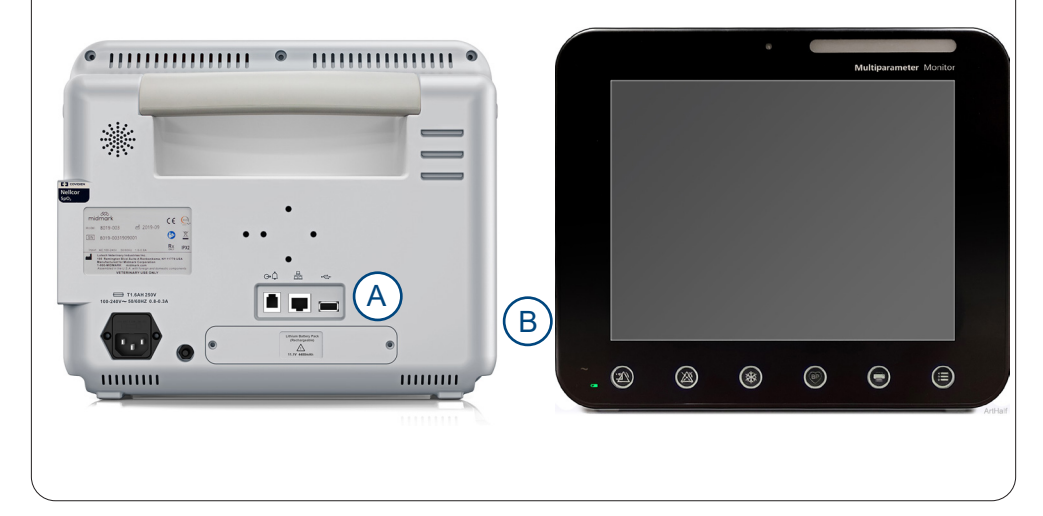

# Step 5: Checking Software Update

А

Settings

**TP201 Rev. A** 

- A) Press "Settings" on Touch Screen on bottom display.
- B) Press "Monitor Info" on Touch Screen under Settings menu.

## Step 6: Verifying Software Update

- A) Check that software version matches the software version provided by Midmark Technical Service to confirm successful installation.
- B) Exit Monitor Info menu.

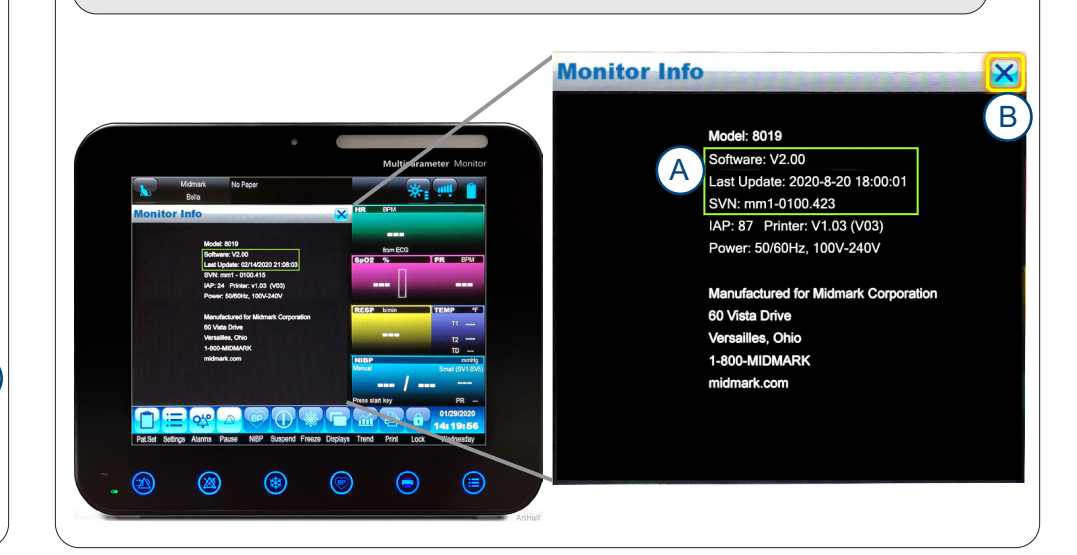

B